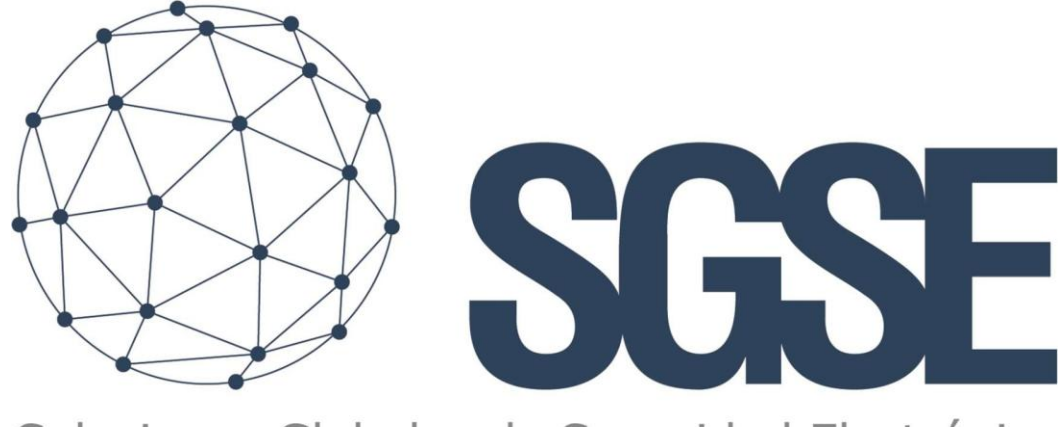

# Soluciones Globales de Seguridad Electrónica

# **KUNAK PLUGIN**

Advanced user guide

User Guide for Installing the Kunak Plugin and Interacting with Probes in Milestone XProtect

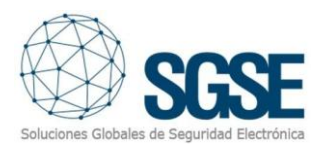

## Index

| 1. | Versions                          | 2  |
|----|-----------------------------------|----|
| 2. | Introduction                      | 3  |
| 3. | Architecture                      | 4  |
| 4. | Installation                      | 5  |
|    | MIPS Installation                 | 5  |
|    | Service Installation              | 9  |
| 5. | Configuration                     | 12 |
|    | Configuring the Service           | 12 |
|    | Configuring the SGSE Kunak Plugin | 13 |
|    | Milestone Alarms                  | 17 |
|    | Rules in Milestone                | 18 |
|    | Milestone Smart Client            | 10 |
| 6. | Troubleshooting                   | 23 |

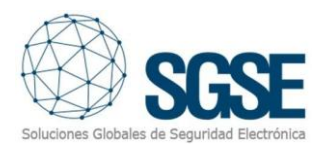

## 1. Versions

| Version | Date       | Author | Comments        |
|---------|------------|--------|-----------------|
| 1.0     | 27/03/2023 | JCR    | Initial version |
|         |            |        |                 |
|         |            |        |                 |
|         |            |        |                 |
|         |            |        |                 |
|         |            |        |                 |

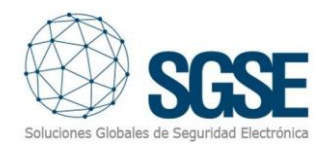

## 2. Introduction

The objective of this document is to explain the functionality, installation, and usage of the plugin solution called "SGSEKunak" for use in Milestone XProtect.

This solution consists of a plugin that allows monitoring and interaction with the Milestone software included in the solution, from the user interface and the working environment of the Milestone XProtect<sup>®</sup> platform.

The "SGSEKunak" plugin application is specifically designed to provide the management procedure from the Milestone XProtect software to Kunak sensors (Temperature, Humidity, Pressure, Wind Speed, Battery, Charge, CO\_GC, CO\_GCc, CO2\_GCc, Humidity\_ext, [Aeq, O\_GC, O\_GCc, O2\_GCc, O3\_GC, Temp, Temp\_ext, W\_Speed\_AVG, W\_Speed\_MAX, W\_Vane\_AVG, Dew\_Point, etc.). It acts as the bridge between the Milestone system and Kunak measurement devices.

The plugin enables interaction with data collected from Kunak sensors through the Milestone Smart Client application. Additionally, it allows interaction with devices for their configuration via the XProtect Management application. The user can configure alarms for these events in the Milestone Management Client.

Simplicity: When the plugin establishes a connection with the sensors, it can retrieve the configuration data of the probe and include it as part of the XProtect devices, incorporating descriptive text and all relevant probe data. Only four parameters need to be entered: IP, port, username, and password.

This way, management starts within the XProtect system and ends at the PROBE devices. The software sends and receives relevant data (alarm, pre-alarm, disable, enable, etc.) to facilitate interaction between the two systems, XProtect (Milestone) and PROBE, creating a unified system environment.

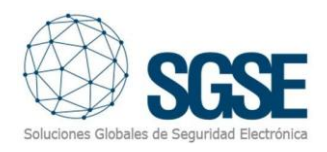

## 3. Architecture

The Plugin + Service and the sensors communicate using the Third-Party Protocol. The plugin can manage the states of the sensors and their elements, such as maximum temperature, minimum wind speed, etc. In essence, it listens to sensor events such as failures, alarms, etc. When an event is triggered, the Plugin and its service communicate it to Milestone. Then, based on the configured settings, Milestone triggers an alarm and also highlights the event's source element on a map.

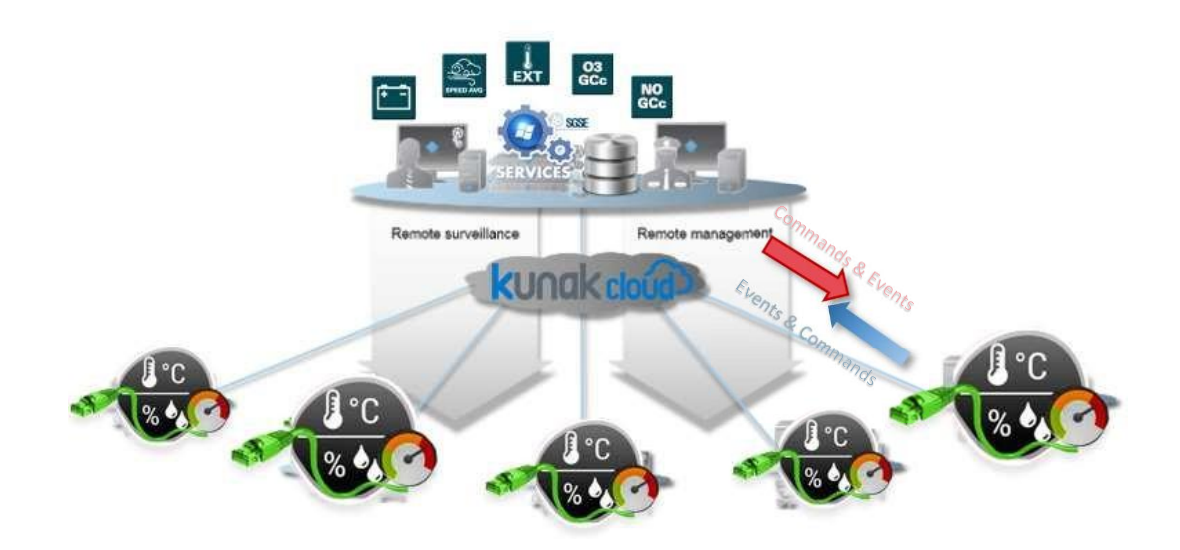

The solution consists of a service that can be installed on any machine or within Milestone itself, a plugin responsible for managing the functionalities implemented in Milestone, and a database where the collected data and configuration are stored.

Thanks to this architecture, communication with the sensors allows data retrieval and interaction from anywhere in the world.

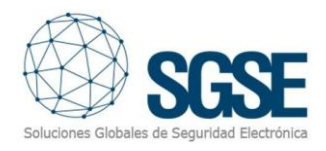

### 4. Installation

The plugin consists of two applications: one is the service responsible for communicating with the sensors and storing the information for later processing. The other is MIPS, which handles internal interactions within Milestone.

#### **MIPS Installation**

To install the plugin, simply run the installer "SGSE\_Kunak\_MIPS\_Installer.msi" provided by SGSE with administrator privileges. The process is automatic. During the different installer screens, you will only need to accept the End User License Agreement, a mandatory condition for using the plugin.

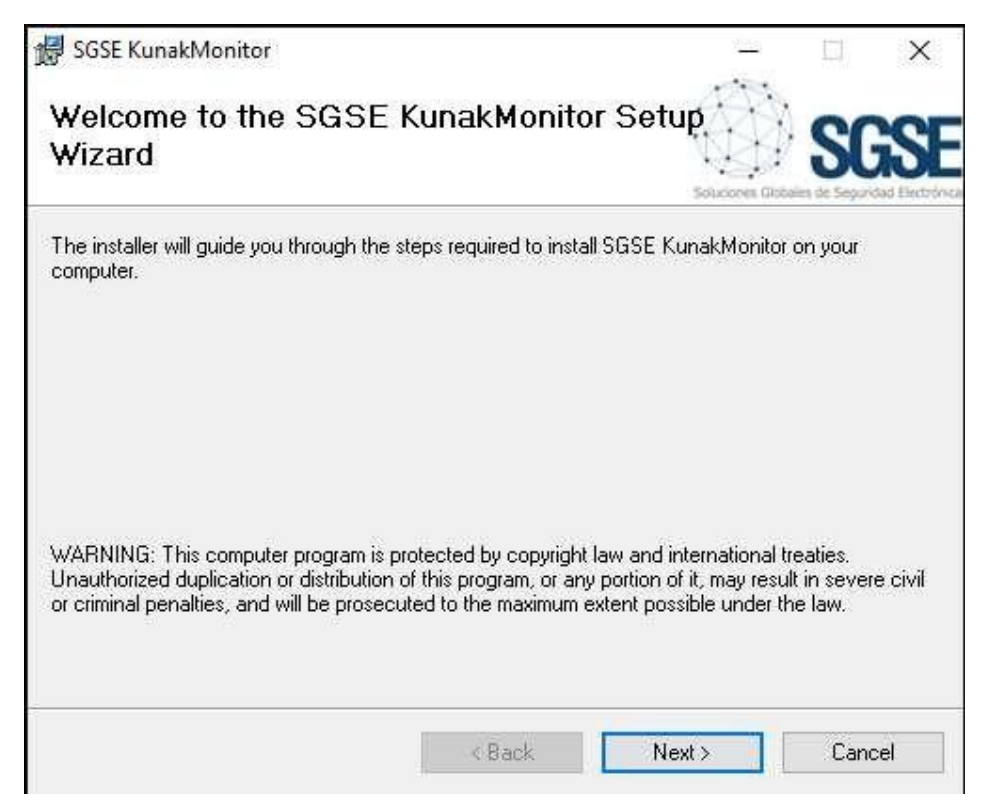

Click "Next >" to begin the installation process.

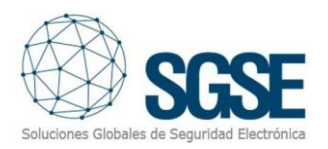

| SGSE KunakMonitor                                                               |                                                                                          | 7 <u>115</u><br>                                               | <b></b>                     | ×      |
|---------------------------------------------------------------------------------|------------------------------------------------------------------------------------------|----------------------------------------------------------------|-----------------------------|--------|
| icense Agreemer                                                                 | ıt                                                                                       |                                                                | SGS                         | S      |
| ease take a moment to read<br>gree", then "Next". Otherwise                     | the license agreement now. If y<br>a click "Cancel".                                     | you accept the terms                                           | below, click "I             | lector |
| End-User License Agr                                                            | eement (EULA) of Sens                                                                    | or Plugin                                                      |                             | ^      |
| This End-User License A<br>(the "User") and Solucio                             | greement ("EULA") is a lega<br>nes Globales de Segurida                                  | al agreement betw<br>d Electrónica (SGSI                       | veen you<br>E).             |        |
| This EULA agreement go<br>software ("Software") di<br>Electrónica (SGSE) or ind | verns your acquisition and<br>rectly from Soluciones Glo<br>lirectly through a Solucione | l use of our SGSEKu<br>bales de Segurida<br>es Globales de Seg | inaK Plugin<br>d<br>guridad | ~      |
| I Do Not Agree                                                                  | O I Agree                                                                                |                                                                |                             |        |
|                                                                                 |                                                                                          |                                                                |                             |        |

You must read and accept the End User License Agreement to proceed with the installation.

|             |             |               | ×           |
|-------------|-------------|---------------|-------------|
| Đ.          |             | SC            | SE          |
| souce       | nes Globel  | es de Segurid | ad Electron |
| r comparen. |             |               |             |
|             |             |               |             |
|             |             |               |             |
|             |             |               |             |
|             |             |               |             |
|             |             |               |             |
|             |             |               |             |
|             |             |               |             |
|             |             |               |             |
|             | r computer. | r computer.   | r computer. |

Click "Next >" to proceed and install the plugin files.

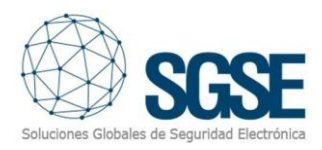

| nstalling SGSE KunakM                | onitor | ÷.           | SGS                           |
|--------------------------------------|--------|--------------|-------------------------------|
| 3SE KunakMonitor is being installed. |        | Soluciones G | lobales de Seguridad Electrór |
| Please wait                          |        |              |                               |
|                                      |        |              |                               |
|                                      |        |              |                               |
|                                      |        |              |                               |
|                                      |        |              |                               |
|                                      |        |              |                               |
|                                      |        |              |                               |

If Windows User Account Control is enabled, you may need to allow the installer to proceed with the installation.

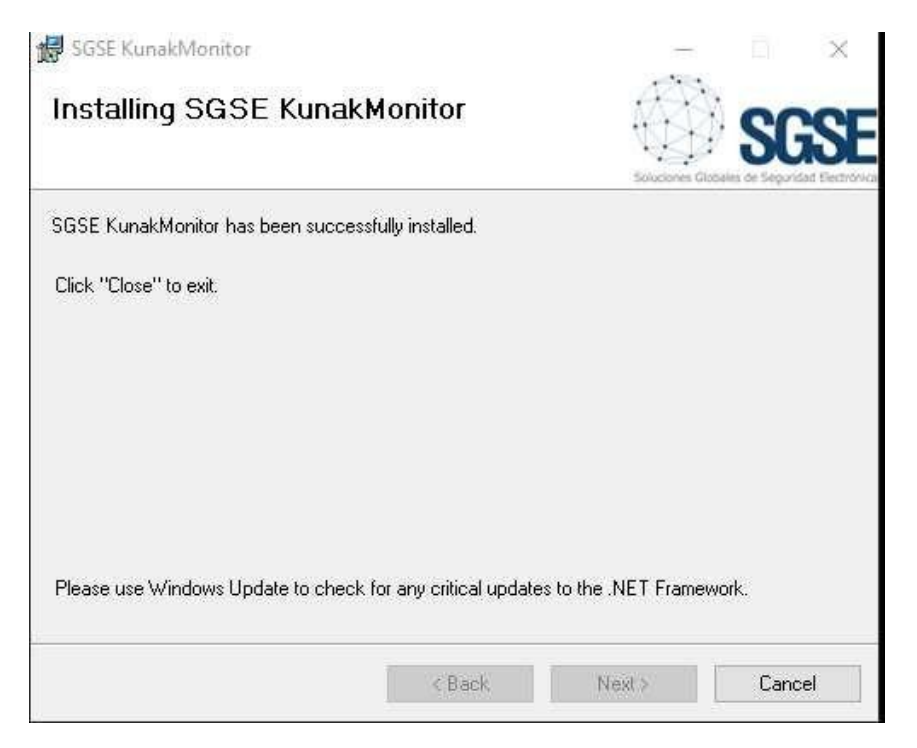

Once the process is complete, click "Close". The plugin is now installed!

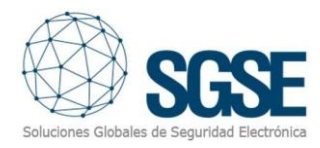

#### Plugin Licensing Process – Obtaining a UID

The plugin requires a license to function. Each sensor must have a license. These licenses are generated by SGSE. Below is the procedure to obtain the license file corresponding to the purchased license.

To generate the license, you must provide the corresponding UID. This UID is a unique identifier to which the license is linked.

To obtain this code, open XProtect<sup>®</sup> Management Client after installing the plugin and go to the corresponding menu option. On that screen, if the plugin is not licensed, you will see the associated UID.

The configuration user must provide this UID to SGSE, and we will supply the license.

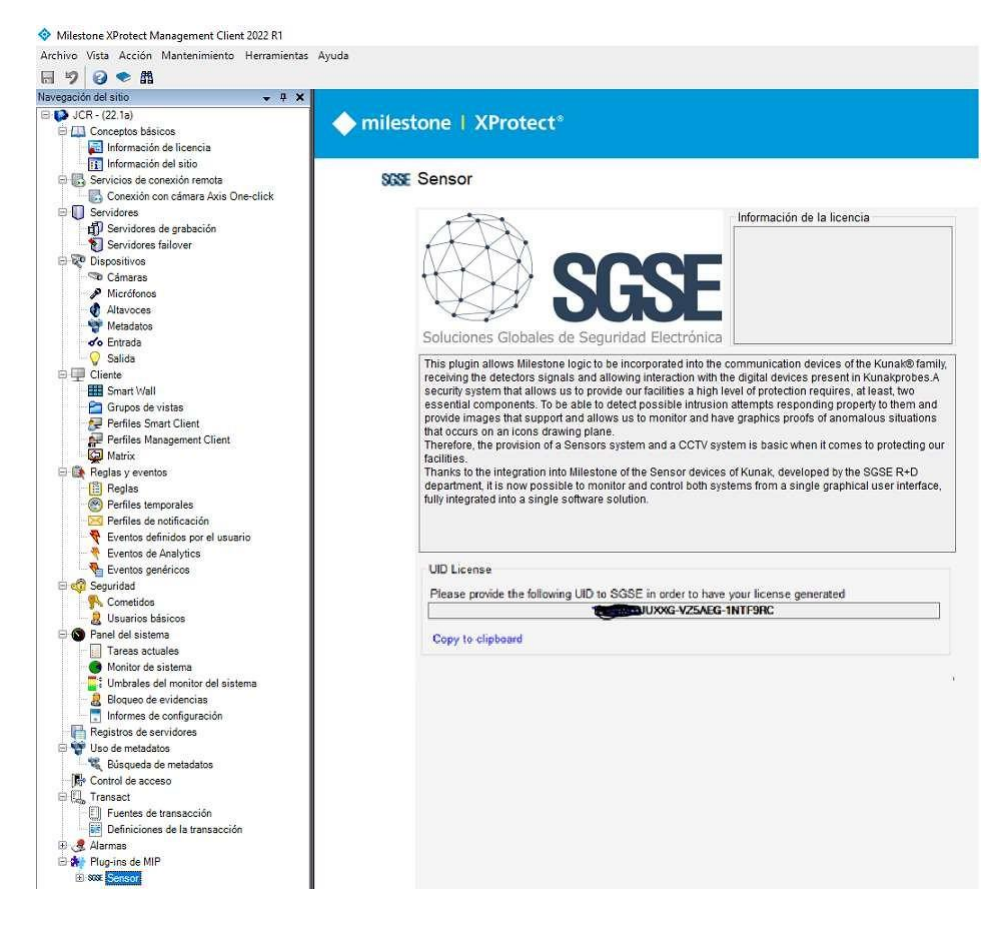

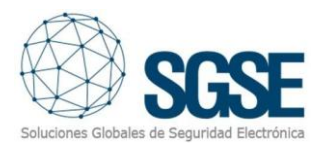

Once the license is installed, the Plugin will be available.

| Sensor                                                                                                    |                                                                                                    |
|----------------------------------------------------------------------------------------------------|----------------------------------------------------------------------------------------------------|
| 1 AR                                                                                                    | Información de la licencia                                                                                                    |
| S                                                                                                    | Activated: True<br>Temporal license: False<br>Number of Elements: 13<br>Valid days: 0<br>Fecha de creación: 21/03/2023 8:36:21                                                                                                    |
| Soluciones Globales de Seg                                                                                                    | uridad Electrónica                                                                                                    |
| This plugin allows Milestone logic to<br>receiving the detectors signals and a<br>security system that allows us to pro-<br>essential components. To be able to<br>provide images that support and allo<br>that occurs on an icons drawing plan<br>Therefore, the provision of a Sensors<br>facilities.<br>Thanks to the integration into Milesto<br>department, it is now possible to mo | be incorporated into the communication devices of the Kunak® famil<br>illowing interaction with the digital devices present in Kunakprobes. A<br>vide our facilities a high level of protection requires, at least, two<br>detect possible intrusion attempts responding property to them and<br>ws us to monitor and have graphics proofs of anomalous situations<br>le.<br>Is system and a CCTV system is basic when it comes to protecting ou<br>one of the Sensor devices of Kunak, developed by the SGSE R+D<br>nitor and control both systems from a single graphical user interface |

#### Service Installation

To install the service, simply run the installer "iSGSEKunak.msi" provided by SGSE with administrator privileges. The process is automatic.

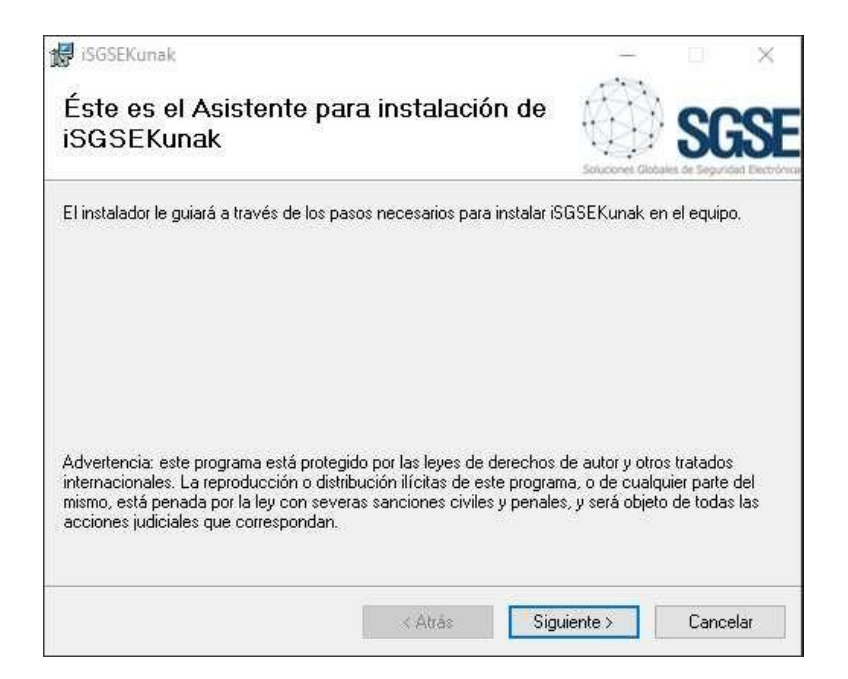

Click "Next >" to begin the installation process.

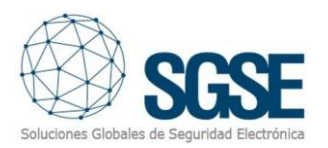

| iSGSEKunak                                                                                                    |                                                                                                    | <u></u>                                                                                                |                                                    | ×        |
|----------------------------------------------------------------------------------------------------|----------------------------------------------------------------------------------------------------|----------------------------------------------------------------------------------------------------|----------------------------------------------------|----------|
| Contrato de licen                                                                                                    | cia                                                                                                    |                                                                                                    | S                                                  | S        |
| edique unos instantes a lee<br>ondiciones, haga clic en "A<br>End-User License Ag                                                | r el Contrato de licencia incluid<br>cepto'' y luego en "Siguiente".<br>greement (EULA) of Sen:                                                         | o en el programa. Si<br>De lo contrario, hag<br><b>sor Plugin</b>                                      | acepta las<br>a clic en ''Ca                       | incelar' |
| This End-User License<br>(the "User") and Soluci<br>This EULA agreement g<br>software ("Software") o<br>Electrónica (SGSE) or ir | Agreement ("EULA") is a leg<br>iones Globales de Segurida<br>overns your acquisition an<br>directly from Soluciones Glo<br>ndirectly through a Solucion | gal agreement bei<br>ad Electrónica (SG<br>d use of our SGSE<br>obales de Seguric<br>nes Globales de S | tween you<br>SE).<br>KunaK Plug<br>Iad<br>eguridad | in 🗸     |
| No acepto                                                                                                    | OAcepto                                                                                                    |                                                                                                    |                                                    |          |
|                                                                                                    | Z Atrán                                                                                                    | Oleviente s                                                                                            | Cana                                               |          |

You must read and accept the End User License Agreement to proceed with the installation.

| 🕼 iSGSEKunak                                          |             |        | 9 <u>00</u> 8  |             | ×                  |
|-------------------------------------------------------|-------------|--------|----------------|-------------|--------------------|
| Confirmar instalación                                 |             |        |                | S           | GSE                |
| El instalador está listo para instalar iSGSEK upak er | n el equipo | r.     | Soluciones Glo | dalles de 5 | egundad Electrónic |
| Haga clic en "Siguiente" para iniciar la instalación. |             | 2      |                |             |                    |
|                                                       |             |        |                |             |                    |
|                                                       |             |        |                |             |                    |
|                                                       |             |        |                |             |                    |
|                                                       |             |        |                |             |                    |
|                                                       |             |        |                |             |                    |
| < A                                                   | trás        | Siguie | nte >          | Ca          | ancelar            |

Click "Next >" to proceed with the installation.

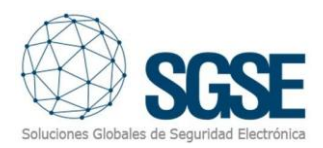

|   |         | -              |                | ×             |
|---|---------|----------------|----------------|---------------|
|   |         |                | S              | SF            |
|   |         | leiuciones Git | beies de Segur | idad Electron |
|   |         |                |                |               |
|   |         |                |                |               |
|   |         |                |                |               |
|   |         |                |                |               |
|   |         |                |                |               |
| _ | Convine | 1              | Carra          |               |
|   |         |                | Soucces of the |               |

If Windows User Account Control is enabled, you may need to allow the installer to proceed with the installation.

| 🛃 iSGSEKunak                    |                          |                        |                              |
|---------------------------------|--------------------------|------------------------|------------------------------|
| Instalado iSGSEKun              | lak                      |                        | SGSE                         |
| iSGSEKunak has been successfu   | lly installed.           | 30000168               | uldens of segurious catchore |
| Click "Close" to exit.          |                          |                        |                              |
|                                 |                          |                        |                              |
|                                 |                          |                        |                              |
| Please use Windows Update to cl | heck for any critical up | idates to the .NET Fra | amework.                     |
|                                 |                          |                        |                              |
|                                 | < Atrás                  | Siguiente >            | Cancelar                     |

Once the process is complete, click "Close". The service is now installed!

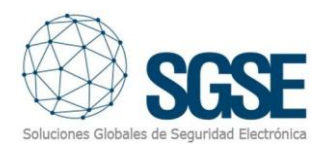

## 5. Configuration

The service and MIPS have been designed to simplify the configuration process as much as possible, ensuring that the setup is as easy as possible for the installer.

If the MIPS, the service, and the license have been installed correctly, the user must follow these steps:

#### Configuring the Service

The service starts automatically, so the first step is to stop it. Navigate to the Service Manager and stop the service.

| 🍓 Servicios            |                                              |                  |              |                |                     |
|------------------------|----------------------------------------------|------------------|--------------|----------------|---------------------|
| Archivo Acción Ver Ayu | da                                           |                  |              |                |                     |
| 🔶 🔿 🛛 🗖 🖉 🖓 🚺          |                                              |                  |              |                |                     |
| O. Servicios (locales) |                                              |                  |              |                |                     |
| iSGSEKunaK             | Nombre                                       | Descripción      | Estado       | Tipo de inicio | Iniciar sesión como |
| Detence el conúcio     | 🎑 Lenovo Hotkey Client Loader                |                  | En ejecución | Automático     | Sistema local       |
| Reiniciar el servicio  | 🚱 iSGSEKunaK                                 |                  |              | Automático     | Servicio local      |
|                        | Arrow JetBrains ETW Host Service 212.16.26.0 | Hosts processes  | En ejecución | Automático     | Sistema local       |
|                        | KTMRM para DTC (Coordinador de transacci     | Coordina transac |              | Manual (dese   | Servicio de red     |
|                        | 🖏 Lenovo EasyResume Service                  |                  | En ejecución | Automático     | Servicio local      |
|                        | Client Loader                                |                  | En ejecución | Automático     | Sistema local       |

Verify that the service is stopped.

Once the service is stopped, open File Explorer and go to the directory: "C:\Program Files (x86)\SGSE\iSGSEKunaK" Then, edit the SGSEKunak.exe.config file, where you will find the following fields:

```
<userSettings>

<SSSERunak.Properties.Settings>

<setting name="Url prefix" serializeAs="String">

<rulue>https://sqse.com/openAPIv0/v1/rest</vulue>

</setting name="Url" serializeAs="String">

<rulue>https://sqse.com</rule>

</setting name="User" serializeAs="String">

<rulue>https://sqse.com</rule>

</setting name="User" serializeAs="String">

<rulue>sqse</rule>

</setting name="Password" serializeAs="String">

<rulue>sqse</rule>

</setting name="Password" serializeAs="String">

<rulue>sqse</rule>

</setting name="ConnectionSql" serializeAs="String">

<rulue>sqse</rule>

</setting name="ConnectionSql" serializeAs="String">

<rulue>loc</rule>

</setting name="ConnectionSql" serializeAs="String">

<rulue>loc</rule>

</setting name="minutos" serializeAs="String">

<rulue>loc</rule>

</setting name="minutos" serializeAs="String">

<rulue>loc</rule>

</setting name="minutos" serializeAs="String">

<rulue>loc</rule>

</setting name="minutos" serializeAs="String">

<rulue>loc</rule>

</setting name="minutos" serializeAs="String">

<rule>loc</rule>

</setting name="minutos" serializeAs="String">

</setting name="minutos" serializeAs="String">

</setting name="minutos" serializeAs="String">

</setting name="minutos" serializeAs="String">

</setting name="minutos" serializeAs="String">

</setting name="minutos" serializeAs="String">

</setting name="minutos" serializeAs="String">

</setting name="minutos" serializeAs="String">

</setting name="minutos" serializeAs="String">

</setting name="minutos" serializeAs="String">

</setting name="minutos" serializeAs="String">

</setting name="minutos" serializeAs="String">

</setting name="minutos" serializeAs="String">

</setting name="minutos" serializeAs="String">

</setting name="minutos" serializeAs="String">

</setting name="minutos" serializeAs="String">

</setting name="minutos" serializeAs="String">

</setting name="minutos" serializeAs="String">

</setting name="minutos" serializeAs="String">

</setting name="minutos" serializeAs="String">

</setting name="minutos" s
```

Each tag or field such as Url\_prefix, Url, User, Password, ConnectionSql, and Minutes must be set with the corresponding values. For example, in the case shown below, Url, User, and Password correspond to the connection details for the sensors.

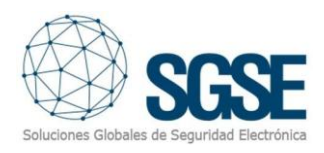

```
<setting name="Url_prefix" serializeAs="String">
    <value>https://sgse.com/openAPIv0/v1/rest</value>
</setting>
<setting name="Url" serializeAs="String">
    <value>https://sgse.com</value>
</setting>
<setting name="User" serializeAs="String">
    <value>sgse</value>
</setting>
<setting name="Password" serializeAs="String">
    <value>sgsex@sgse@2023</value>
</setting>
```

Next, configure the connection details for the SQL Server, considering that the database will be "Surveillance".

Finally, set the time interval between sensor readings. In this example, the interval is set to 10 minutes.

Save the data and proceed to start the service.

| 🐝 Servicios              |                                            |                  |              |                |                     |
|--------------------------|--------------------------------------------|------------------|--------------|----------------|---------------------|
| Archivo Acción Ver Ayuda |                                            |                  |              |                |                     |
| 🔶 🌳 💼 📴 🙆 🔒 🚺 🖬          | ▶ ■ II I≥                                  |                  |              |                |                     |
| O Servicios (locales)    |                                            |                  |              |                |                     |
| iSGSEKunaK               | Nombre                                     | Descripción      | Estado       | Tipo de inicio | Iniciar sesión como |
|                          | 🎑 Lenovo Hotkey Client Loader              |                  | En ejecución | Automático     | Sistema local       |
| Iniciar el servicio      | 🔯 iSGSEKunaK                               |                  |              | Automático     | Servicio local      |
|                          | A JetBrains ETW Host Service 212.16.26.0   | Hosts processes  | En ejecución | Automático     | Sistema local       |
|                          | 🦓 KTMRM para DTC (Coordinador de transacci | Coordina transac |              | Manual (dese   | Servicio de red     |
|                          | 🍓 Lenovo EasyResume Service                |                  | En ejecución | Automático     | Servicio local      |

#### Configuring the SGSE Kunak Plugin

To configure a PROBE in Milestone, the procedure is extremely simple. Abra la aplicación

Open the XProtect Management application and select the corresponding option.

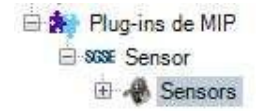

The following screen will appear.

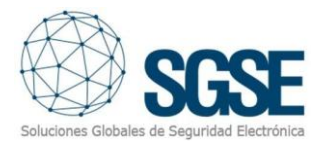

| Acción Vista Acción Mantenimiento Herramienta Ayuda                                                                                                    | Milestone XProtect Management Client 2022 R1    |                                   |
|----------------------------------------------------------------------------------------------------|-------------------------------------------------|-----------------------------------|
| Imposition del sition       Imposition del sition         Imposition del sition       Imposition del sition         Imposition del sition       Imposition del sition         Imposition del sition       Imposition del sition         Imposition del sition       Imposition del sition         Imposition del sition       Imposition del sition         Imposition del sition       Imposition del sition         Imposition del sition       Imposition del sition         Imposition del sition       Imposition del sition         Impositives       Impositives         Impositives       Impositives         Impositive                                                                                                    | Archivo Vista Acción Mantenimiento Herramientas | Ayuda                             |
| Imagenda del sisto       4 X       Sensors       0         Información de licencia       Información de licencia       Información de licencia         Imagenda del sisto       Imagenda del sisto         Imagenda del sisto       Imagenda del sisto         Imagenda del sisto                                                                                                    | 🗆 10   0 📥 M                                    |                                   |
| Boyerson       Boyerson       Boyerson         Boyerson       Conceptes básicos         Información del silo       Boyerson         Servicios de conception tendanse Axis One-click         Servicios de conception tendanse Axis One-click         Servicios de conception tendanse         Servicios de conception tendanse         Servicios de conception tendanse         Servicios de conception tendanse         Servicios de conception tendanse         Servicios de conception tendanse         Servicios de conception tendanse         Servicios de conception tendanse         Matrix         Servicios         Servicios         Servicios         Parties Smart Utall         Gregalas         Parties Smart Utall         Gregalas         Parties tentos         Parties tentos         Parties tentos         Parties tentos         Parties tentos         Parties tentos         Parties tentos         Parties tentos         Parties tentos         Parties tentos         Parties tentos         Parties tentos         Parties tentos         Parties tenasocción         Parties de                                                                                                    |                                                 |                                   |
| Control de Jacobie Sabaicos     Control de licencia     Información de licencia     Información de licencia     Información de licencia     Control de sation     Control de sation     Control de licencia     Información de licencia     Información de licencia     Información de licencia     Información de licencia     Información de licencia     Información de licencia     Información de licencia     Información de licencia     Información de licencia     Información de licencia     Información de listic     Servidores de grabación     Controls     Información de licencia     Información de licencia     Información de licencia     Información de licencia     Información de licencia     Información de licencia     Información de licencia     Información de licencia     Información de licencia     Información de licencia     Información de listema     Información de listema     Información     Información de listema     In                                                                                                    | Vavegacion del sitio 🚽 🕈 🗙                      | Sensors - 4 Información de Sensor |
| Conception basicos<br>Conception basicos<br>Concertion con comman Axis Dine-click:<br>Servidores de grababión<br>Servidores fallover<br>Dispositivos<br>Concertion con comman Axis Dine-click:<br>Servidores fallover<br>Dispositivos<br>Concertion emota<br>Mitróforos<br>Contarias<br>Contarias<br>Contrarias<br>Contrarias<br>Con                   | E JCR - (22.1a)                                 | E A Sensors                       |
| intermación de intercias intermación de intercias intermación de intercias interciando en de intercias intermación de intercias intermación de intercias interciando en de intercias interciando en de interciando en de interciando interciando en de interciando interciando interciando en de interciando interciando inte                                                                                                    | Conceptos basicos                               |                                   |
| Bervidores de conexión remota     Conexión con calmara Axis Dine-click     Servidores failover     Servidores failover     Servidores     Servidores     S                                                                                                    | Información del licencia                        |                                   |
| Bervidos de Charlos de Charl                                                                                                    | Información del situo                           |                                   |
| Concentions and some of the concentration of the concentration of the c                                                                                                    | Consuión con cómero Avia One-click              |                                   |
| Dispositivos     Cenaras     Micrófonos     Atavoces     Metadatos     Cenaras     Micrófonos     Atavoces     Metadatos     Cenaras     Metadatos     Cenaras     Cenaras     Metadatos     Cenaras     Cenaras                                                                                                    | Sensiderer                                      |                                   |
| Servidores failover     Generals     Generals     Generals     Mardians     Generals     Mardians     General     Mardians     General     General     Genera                                                                                                    | 1 Senvidores de grabación                       |                                   |
| Dispositivos<br>Charass<br>Micrófonos<br>Attavoces<br>Metadatos<br>Salida<br>Ciente<br>Sinida<br>Ciente<br>Smart Wall<br>Grupos de vistas<br>Perfiles Management Client<br>Perfiles Management Client<br>Perfiles Management Client<br>Perfiles Management Client<br>Perfiles de notificación<br>Perfiles de notificación<br>Perfiles de notificac                                                                                                    | Servidores failover                             |                                   |
| Converses<br>Micrófonos<br>Altavoces<br>Micrófonos<br>Altavoces<br>Micrófonos<br>Altavoces<br>Micrófonos<br>Altavoces<br>Micrófonos<br>Furida<br>Salida<br>Converte<br>Salida<br>Converte<br>Salida<br>Parlies Management Client<br>Perfiles Management Client<br>Perfiles Management Client<br>Perfiles Management Client<br>Perfiles de notificación<br>Eventos de notificación<br>Eventos de notificación<br>Registros de servidores<br>Bloque de evidencias<br>Bloque de evidencias<br>Pupins de Itransacción<br>Pupins de MIP                                                                                                    |                                                 |                                   |
| Micrófonds<br>Altavoces<br>Microfonds<br>Altavoces<br>Microfonds<br>Microfonds<br>Microfon | Cámaras                                         |                                   |
| Altavoces<br>Metadatos<br>Striada<br>Striada<br>Striada<br>Striada<br>Striada<br>Striada<br>Striada<br>Striada<br>Striada<br>Striada<br>Perfiles Management Client<br>Striada<br>Perfiles Management Client<br>Perfiles Management Client<br>Perfiles Management Client<br>Perfiles de notificación<br>Perfiles de notificación<br>Perfiles de notific                                                                                                    | Micrófonos                                      |                                   |
| Metadatos<br>Metadatos<br>Metadatos<br>Salida<br>Charte<br>Smart Wall<br>Grupos de vistas<br>Perfiles Smart Client<br>Perfiles Management Client<br>Perfiles Management Client<br>Perfiles Management Client<br>Perfiles de notificación<br>Perfiles de notificación<br>Perfiles de notificación<br>Eventos de finidos por el usuario<br>Eventos de finidos por el usuario<br>Eventos de finidos por el usuario<br>Eventos de finidos por el usuario<br>Eventos de finidos por el usuario<br>Eventos de finidos por el usuario<br>Eventos de finidos por el usuario<br>Eventos de finidos por el usuario<br>Eventos de finidos por el usuario<br>Eventos de finidos por el usuario<br>Eventos de finidos<br>Usuarios básicos<br>Dusue de evidencias<br>Umbrales del monitor del sistema<br>Umbrales del monitor del sistema<br>Umbrales de entadatos<br>Control de acceso<br>Uso de metadatos<br>Eventos de transacción<br>Definiciones de la transacción<br>Puept-ins de MIP                                                                                                    | Altavoces                                       |                                   |
| Entrads     Salida     Cliente     Grupos de vistas     Perfiles Smart Ulal     Grupos de vistas     Perfiles Smart Client     Perfiles Smart Client     Perfiles Smart Client     Perfiles Smart Client     Perfiles de notificación     Perfiles de notificación     Perfiles                                                                                                    | Metadatos                                       |                                   |
| <ul> <li>Salida</li> <li>Cliente</li> <li>Smart Wall</li> <li>Grupos de vistas</li> <li>Perfiles Smart Client</li> <li>Perfiles Management Client</li> <li>Matrix</li> <li>Reglas y eventos</li> <li>Perfiles de notificación</li> <li>Eventos de notificación</li> <li>Eventos genéricos</li> <li>Seguridad</li> <li>Cometidos</li> <li>Usuarios básicos</li> <li>Panel del sistema</li> <li>Usuarios básicos</li> <li>Mitornes de configuración</li> <li>Registros de servidores</li> <li>Uso de metadatos</li> <li>Evento de metadatos</li> <li>Evento de transacción</li> <li>Evansa de transacción</li> <li>Premise de transacción</li> <li>Premise de transacción</li> </ul>                                                                                                    | o Entrada                                       |                                   |
| Cliente<br>Smart Viell<br>Perfiles Smart Client<br>Perfiles Management Client<br>Perfiles Management Client<br>Perfiles Management Client<br>Perfiles temporales<br>Perfiles temporales<br>Perfiles de notificación<br>Eventos de Analytics<br>Eventos de Analytics<br>Eventos de Analytics<br>Seguridad<br>Usuarios básicos<br>Panel del sistema<br>Usuarios básicos<br>Panel del sistema<br>Usuarios básicos<br>Panel del sistema<br>Umbrales del monitor del sistema<br>Bloque de evidencias<br>Informes de configuración<br>Registros de servidores<br>Uso de metadatos<br>Eventos de Insascción<br>Prentes de transacción<br>Definiciones de la transacción<br>Physica de MIP                                                                                                    | - 🚫 Salida                                      |                                   |
| Smart Wall     Grupos de vistas     Perfiles Smart Client     Perfiles Smart Client     Matrix     Reglas y eventos     Reglas y eventos     Perfiles de notificación     Eventos definidos por el usuario     Eventos definidos por el usuario     Eventos definidos por el usuario     Eventos genéricos     Ventos de Analytics     Ventos de Analytics     Usuarios básicos     Pordel del sistema     Usuarios básicos     Monitor de sistema     Unbrales del monitor del sistema     Bolqueo de evidencias     Informes de configuración     Registros de servidores     Uso de metadatos     Uso de metadatos     Disfunctor de acceso     Transact     Fuentes de transacción     Pug-ins de MIP                                                                                                    | 🗄 💷 Cliente                                     |                                   |
| Grupos de vistas     Perfiles Smart Client     Perfiles Management Client     Perfiles Management Client     Perfiles temporales     Perfiles temporales     Perfiles     Perfiles                                                                                                    | Smart Wall                                      |                                   |
| <ul> <li>Perfiles Smart Client</li> <li>Perfiles Management Client</li> <li>Matrix</li> <li>Reglas</li> <li>Perfiles temporales</li> <li>Perfiles temporales</li> <li>Perfiles de notificación</li> <li>Eventos definidos por el usuario</li> <li>Eventos definidos por el usuario</li> <li>Eventos definidos por el usuario</li> <li>Eventos genéricos</li> <li>Seguridad</li> <li>Quarios básicos</li> <li>Panel del sistema</li> <li>Usuarios básicos</li> <li>Monitor de sistema</li> <li>Unbrales del monitor del sistema</li> <li>Bloqueo de evidencias</li> <li>Bloqueo de evidencias</li> <li>Informes de configuración</li> <li>Registros de servidores</li> <li>Uso de metadatos</li> <li>Fountes de transacción</li> <li>Presenta de transacción</li> <li>Puej-ins de MIP</li> </ul>                                                                                                    | - 🚰 Grupos de vistas                            |                                   |
| Perfiles Management Client Matrix  Reglas y eventos  Reglas y eventos  Perfiles temporales  Perfiles de notificación  Eventos de finidos por el usuario  Eventos de finidos por el usuario  Eventos genéricos  Eventos genéricos  Seguridad  Cornetidos  Usuarios básicos  Panel del sistema  Usuarios básicos  Panel del sistema  Umbrales del monitor del sistema  Bloqueo de evidencias Informes de configuración  Registros de servidores  Unbrales de transacción  Eventos de transacción  Definiciones de la transacción  Definiciones de la transacción  Pug-ins de MIP                                                                                                    | - 🐙 Perfiles Smart Client                       |                                   |
| Matrix<br>Reglas y eventos<br>Perfiles temporales<br>Perfiles de notificación<br>Eventos de finidos por el usuario<br>Eventos de Analytics<br>Eventos de Analytics<br>Eventos genéricos<br>Seguridad<br>Seguridad<br>Mutar de sistema<br>Tareas actuales<br>Monitor de sistema<br>Umbrales del monitor del sistema<br>Bloqueo de evidencias<br>Informes de configuración<br>Registros de servidores<br>Bloque de evidencias<br>Informes de configuración<br>Registros de servidores<br>El Sisqueda de metadatos<br>Control de acceso<br>Transact<br>Fuentes de transacción<br>Pueries de la transacción<br>Pueries de MIP                                                                                                    | Perfiles Management Client                      |                                   |
| <ul> <li>Reglas y eventos</li> <li>Reglas</li> <li>Perfiles temporales</li> <li>Eventos definidos por el usuario</li> <li>Eventos definidos por el usuario</li> <li>Eventos de Analytics</li> <li>Eventos genéricos</li> <li>Seguridad</li> <li>Cometidos</li> <li>Usuarios básicos</li> <li>Panel del sistema</li> <li>Usuarios tástema</li> <li>Umbrales del monitor del sistema</li> <li>Bloque de evidencias</li> <li>Informes de configuración</li> <li>Registros de servidores</li> <li>Uso de metadatos</li> <li>Control de acceso</li> <li>Transact</li> <li>Fuentes de transacción</li> <li>Definiciones de la transacción</li> <li>Alarmas</li> <li>Plug-ins de MIP</li> </ul>                                                                                                    | Matrix                                          |                                   |
| <ul> <li>Reglas</li> <li>Perfiles temporales</li> <li>Perfiles temporales</li> <li>Perfiles de notificación</li> <li>Eventos de Analytics</li> <li>Eventos genéricos</li> <li>Seguridad</li> <li>Cometidos</li> <li>Usuarios básicos</li> <li>Panel del sistema</li> <li>Tareas actuales</li> <li>Monitor de sistema</li> <li>Bloqueo de evidencias</li> <li>Informes de configuración</li> <li>Registros de servidores</li> <li>Uso de metadatos</li> <li>Existo de acceso</li> <li>Transact</li> <li>Transact</li> <li>Fuentes de transacción</li> <li>Definiciones de la transacción</li> <li>Plug-ins de MIP</li> </ul>                                                                                                    | 🕀 🔯 Reglas y eventos                            |                                   |
| <ul> <li>Perfiles temporales</li> <li>Perfiles de notificación</li> <li>Eventos de finidos por el usuario</li> <li>Eventos de Analytics</li> <li>Seguridad</li> <li>Cometidos</li> <li>Usuarios básicos</li> <li>Panel del sistema</li> <li>Usuarios básicos</li> <li>Panel del sistema</li> <li>Unbrales del monitor del sistema</li> <li>Bloqueo de evidencias</li> <li>Informes de configuración</li> <li>Registros de servidores</li> <li>Uso de metadatos</li> <li>Existena de acceso</li> <li>Transact</li> <li>Transact</li> <li>Fuentes de transacción</li> <li>Definiciones de la transacción</li> <li>Plug-ins de MIP</li> </ul>                                                                                                    | - 🖪 Reglas                                      |                                   |
| Perfiles de notificación  Perfiles de notificación  Perfiles de notificación  Perfiles de nalytics  Perfiles de nalytics  Perfiles                                                                                                    | Perfiles temporales                             |                                   |
| <ul> <li>Eventos definidos por el usuario</li> <li>Eventos de Analytics</li> <li>Eventos genéricos</li> <li>Seguridad</li> <li>Cometidos</li> <li>Usuarios básicos</li> <li>Panel del sistema</li> <li>Tareas actuales</li> <li>Monitor de sistema</li> <li>Umbrales del monitor del sistema</li> <li>Bloqueo de evidencias</li> <li>Informes de configuración</li> <li>Registros de servidores</li> <li>Uso de metadatos</li> <li>Súsqueda de metadatos</li> <li>Transact</li> <li>Fuentes de transacción</li> <li>Fuentes de transacción</li> <li>Alarmas</li> <li>Plug-ins de MIP</li> </ul>                                                                                                    | Perfiles de notificación                        |                                   |
| <ul> <li>Eventos de Analytics</li> <li>Eventos genéricos</li> <li>Seguridad</li> <li>Cometidos</li> <li>Usuarios básicos</li> <li>Panel del sistema</li> <li>Tareas actuales</li> <li>Monitor de sistema</li> <li>Umbrales del monitor del sistema</li> <li>Bloqueo de evidencias</li> <li>Informes de configuración</li> <li>Registros de servidores</li> <li>Uso de metadatos</li> <li>Exiqueda de metadatos</li> <li>Control de acceso</li> <li>Transact</li> <li>Fuentes de transacción</li> <li>Alarmas</li> <li>Plug-ins de MIP</li> </ul>                                                                                                    | - Y Eventos definidos por el usuario            |                                   |
| <ul> <li>Eventos genéricos</li> <li>Seguridad</li> <li>Cometidos</li> <li>Usuarios básicos</li> <li>Panel del sistema</li> <li>Tareas actuales</li> <li>Monitor de sistema</li> <li>Umbrales del monitor del sistema</li> <li>Bloqueo de evidencias</li> <li>Informes de configuración</li> <li>Registros de servidores</li> <li>Uso de metadatos</li> <li>Kontrol de acceso</li> <li>Transact</li> <li>Fuentes de transacción</li> <li>Fuentes de transacción</li> <li>Alarmas</li> <li>Plug-ins de MIP</li> </ul>                                                                                                    | Y Eventos de Analytics                          |                                   |
| <ul> <li>Seguridad</li> <li>Cometidos</li> <li>Usuarios básicos</li> <li>Panel del sistema</li> <li>Tareas actuales</li> <li>Monitor de sistema</li> <li>Umbrales del monitor del sistema</li> <li>Bloqueo de evidencias</li> <li>Informes de configuración</li> <li>Registros de servidores</li> <li>Uso de metadatos</li> <li>Control de acceso</li> <li>Transact</li> <li>Fuentes de transacción</li> <li>Fuentes de transacción</li> <li>Alarmas</li> <li>Plug-ins de MIP</li> </ul>                                                                                                    | Eventos genéricos                               |                                   |
| Cometidos Cometidos Comet                                                                                                    | 🗠 😳 Seguridad                                   |                                   |
| Costarios basicos     Panel del sistema     Tareas actuales     Monitor de sistema     Umbrales del monitor del sistema     Bloqueo de evidencias     Informes de configuración     Registros de servidores     Uso de metadatos     Súsqueda de metadatos     Control de acceso     Transact     Fuentes de transacción     Definiciones de la transacción     Alarmas     Plug-ins de MIP                                                                                                    | Cometidos                                       |                                   |
| <ul> <li>Panel de sistema</li> <li>Tareas actuales</li> <li>Monitor de sistema</li> <li>Umbrales del monitor del sistema</li> <li>Bloqueo de evidencias</li> <li>Informes de configuración</li> <li>Registros de servidores</li> <li>Uso de metadatos</li> <li>Búsqueda de metadatos</li> <li>Control de acceso</li> <li>Transact</li> <li>Fuentes de transacción</li> <li>Definiciones de la transacción</li> <li>Alarmas</li> <li>Plug-ins de MIP</li> </ul>                                                                                                    | Courses de la contractione                      |                                   |
| Monitor de sistema<br>Umbrales del monitor del sistema<br>Bloqueo de evidencias<br>Informes de configuración<br>Registros de servidores<br>Uso de metadatos<br>Súsqueda de metadatos<br>Súsqueda de metadatos<br>Fortrol de acceso<br>Transact<br>Fuentes de transacción<br>Definiciones de la transacción<br>Alarmas<br>Plug-ins de MIP                                                                                                    | Ento Panel del sistema                          |                                   |
| <ul> <li>Inducto de sistema</li> <li>Umbrales del monitor del sistema</li> <li>Bloqueo de evidencias</li> <li>Informes de configuración</li> <li>Registros de servidores</li> <li>Uso de metadatos</li> <li>Búsqueda de metadatos</li> <li>Control de acceso</li> <li>Transact</li> <li>Fuentes de transacción</li> <li>Definiciones de la transacción</li> <li>Alarmas</li> <li>Plug-ins de MIP</li> </ul>                                                                                                    | Monitor de sistema                              |                                   |
| Bloqueo de evidencias     Informes de configuración     Registros de servidores     Uso de metadatos     Búsqueda de metadatos     Búsqueda de metadatos     Control de acceso     Transact     Fuentes de transacción     Definiciones de la transacción     Alarmas     Plug-ins de MIP                                                                                                    | Ti Umbrales del monitor del sistema             |                                   |
| Informes de configuración     Registros de servidores     Uso de metadatos     Susqueda de metadatos     Susqueda de                                                                                                    | Bloquen de evidencias                           |                                   |
| Registros de servidores<br>Viso de metadatos<br>Control de acceso<br>Control de acceso<br>Control                                                                                                    | Informes de configuración                       |                                   |
| Uso de metadatos<br>Susqueda de metadatos<br>Control de acceso<br>Control de acceso<br>Fuentes de transacción<br>Definiciones de la transacción<br>Alarmas<br>Plug-ins de MIP                                                                                                    | Registros de servidores                         |                                   |
| Búsqueda de metadatos     Control de acceso     Transact     Fuentes de transacción     Definiciones de la transacción     Alarmas     Plug-ins de MIP                                                                                                    | 🖂 🐨 Uso de metadatos                            |                                   |
| Control de acceso     Transact     Times de transacción     Definiciones de la transacción     Alarmas     Plug-ins de MIP                                                                                                    | 🕺 💐 Búsqueda de metadatos                       |                                   |
| Transact     Tuentes de transacción     Definiciones de la transacción     Alarmas     Plug-ins de MIP                                                                                                    | Control de acceso                               |                                   |
| Fuentes de transacción     Definiciones de la transacción     Alarmas     Plug-ins de MIP                                                                                                    | 🗄 🛄 Transact                                    |                                   |
| Befiniciones de la transacción     Alarmas     Befiniciones de MIP                                                                                                    | E Fuentes de transacción                        |                                   |
| ⊕ 🗶 Alarmas<br>⊖ 🏘 Plug-ins de MIP                                                                                                    | Definiciones de la transacción                  |                                   |
| C A Plug-ins de MIP                                                                                                    | 🕀 🧏 Alarmas                                     |                                   |
|                                                                                                    | 😑 🏟 Plug-ins de MIP                             |                                   |
| ⊡ \$\$\$\$ Sensor                                                                                                    | Stat Sensor                                     |                                   |
| 🗈 🚜 Sensors                                                                                                    | Sensors                                         |                                   |

Position yourself in the second column, right-click, and you will see the following content:

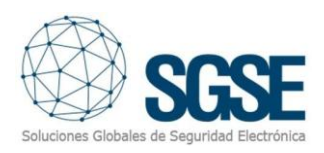

| 0.4      | Sensors |              |        |
|----------|---------|--------------|--------|
| 6.200.00 | -       | Contraer     |        |
|          | -       | Añadir nuevo | CTRL+N |
|          | 2       | Actualizar   | F5     |

Select Add New.

When selecting New, a new management interface will appear, where you must enter the required data: Connection URL, Username Password.

Click Accept, and if the data is correct, the sensors associated with your sensor management account will appear.

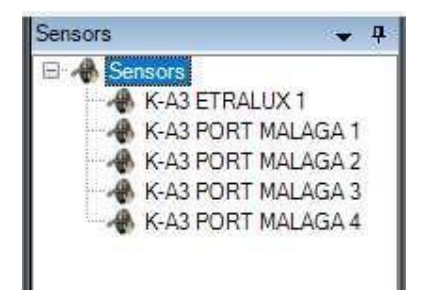

Clicking on any of them will open a configuration environment where you must fill in the URL, User, and Password fields under the Configuration block. These details are necessary to extract the configuration parameters of the different sensors.

Press the Synchronize button to retrieve the configuration data. After synchronization, you can review all the sensor parameters under the Sensors and Elements section.

| . hL   | https://www.ku | unakcloud.com/#kuna | k/dashboard.html |
|--------|----------------|---------------------|------------------|
| Jser : | sgse           | Password :          |                  |

Verify that the data obtained after synchronization matches your expectations using the table under the Sensors and Elements heading.

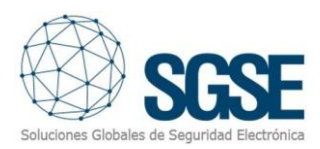

#### Sensores y Elementos

| Elemento                     | unit          | max   | min | persistence | sampling_period | start_time | end_time |  |  |  |
|------------------------------|---------------|-------|-----|-------------|-----------------|------------|----------|--|--|--|
| > Device: K-A3 ETRALUX 1     |               |       |     |             |                 |            |          |  |  |  |
| > Device: K-A3 PORT MALAGA 1 |               |       |     |             |                 |            |          |  |  |  |
| > Device: K-A3 PORT MALAGA 2 |               |       |     |             |                 |            |          |  |  |  |
| > Device: K-A3 PORT MALAGA 3 |               |       |     |             |                 |            |          |  |  |  |
| > Device:                    | K-A3 PORT MAL | AGA 4 |     |             |                 |            |          |  |  |  |

This table allows for custom and general searches. Clicking on any of the listed sensors will display a table with the values of the different elements that make up the selected sensor.

|    |               |             |     | Senso | ores y Elemen | tos             |            |          |   |
|----|---------------|-------------|-----|-------|---------------|-----------------|------------|----------|---|
| De | evice 🔺       |             |     |       |               |                 |            |          | Q |
| -  | Elemento      | unit        | max | min   | persistence   | sampling_period | start_time | end_time |   |
| Þ  | ✓ Device: K-A | 3 ETRALUX 1 | 9   |       |               |                 |            |          | * |
|    | AQI           |             |     |       | 1             | 3600            | 00:00:00   | 23:59:59 |   |
|    | Battery       | %           |     |       | 1             | 60              | 00:00:00   | 23:59:59 |   |
|    | Charge        | v           |     |       | 1             | 60              | 00:00:00   | 23:59:59 |   |
|    | CO GCc        | ppb         |     |       | 1             | 30              | 00:00:00   | 23:59:59 |   |
|    | CO GCc AVG1H  | ppb         |     |       | 1             | 3600            | 00:00:00   | 23:59:59 |   |
|    | CO GCc AVG8H  | ppb         |     |       | 1             | 3600            | 00:00:00   | 23:59:59 |   |
|    | CO2 GCc       | ppm         |     |       | 1             | 30              | 00:00:00   | 23:59:59 | * |

The parameterization of each sensor element must be done within the Kunak environment. For this, the Kunak Cloud block is available. Enter your username and password to proceed with the device configuration.

| kunak cloud                   | English   Español |
|-------------------------------|-------------------|
| Login                         |                   |
| Logii                         |                   |
| User:                         |                   |
| Password:                     |                   |
| Did you forget your password? |                   |
| Access                        |                   |
| Corial Modia                  |                   |
|                               |                   |

After entering the User and Password, click the Access button to configure your sensors.

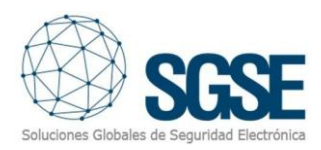

| gener de tai en en de partie de la construit de la construit                                                                                                    | Benente<br>Develoci K-A<br>AQI<br>Bastery<br>Charge<br>CO GCc AVIGH<br>CO GCc AVIGH<br>CO 2 GCc                                                                                                    | unt<br>A3 ETRALUX 1<br>%<br>%<br>V<br>99%<br>Sp0<br>Sp0<br>Sp0<br>Sp0<br>Sp0<br>Sp0<br>Sp0<br>Sp0                                                                                                    | max                              | Sensor                 | res y Eleme        | tanging_period start  | line e                                  |                   |
|----------------------------------------------------------------------------------------------------|----------------------------------------------------------------------------------------------------|----------------------------------------------------------------------------------------------------|----------------------------------|------------------------|--------------------|-----------------------|-----------------------------------------|-------------------|
| Configuración     Configuración     Configu                                                                                                    | elice   Benents  Course of the second second | unt<br>A3 ETRALUX 1<br>%<br>%<br>V<br>ppb<br>ppb<br>ppb<br>ppb<br>ppb<br>ppb<br>ppb<br>ppb<br>ppb<br>p                                                                                                    | max                              | Sensor                 | res y Eleme        | sampling_period start | time et                                 |                   |
| Bernerse es tareas     Monteside est tareas     Monteside est tareas     Monteside     Monteside                                                                                                    | Benents<br>Charge<br>CO GCC AVG2H<br>CO GCC AVG2H<br>CO 2 GCC                                                                                                    | Unt<br>EXULARTE CA<br>56<br>V<br>V<br>V<br>000<br>000<br>000<br>000                                                                                                    | max                              | nin                    | persistence        | tamping_period start  | tine er                                 |                   |
|                                                                                                    | Benente<br>Devicer K-A<br>AQt<br>Battery<br>Charge<br>CD GCc AVG1H<br>CD GCc AVG1H<br>CD GCc AVG1H<br>CD GCc AVG1H                                                                                                    | unt<br>AS ETRALUX 1<br>%<br>V<br>ppb<br>ppb<br>ppb<br>ppb                                                                                                    | max                              | 180                    | persistence        | sampling_period start | tme e                                   |                   |
|                                                                                                    | Benents<br>V Device: K-A<br>AQI<br>Battery<br>Charge<br>CO GCc<br>CO GCc AVGBH<br>CO GCc AVGBH<br>CO GCc AVGBH                                                                                                    | ant<br>AS ETRALUX 1<br>%<br>V<br>pob<br>pob<br>pob<br>pob                                                                                                    | max                              | nin                    | persistence        | sampling_period start | tine er                                 |                   |
| Concerned and a face data Concerned and the data Concerned and the                                                                                                    | Benento<br>V Device: K-A<br>AQI<br>Battery<br>Charge<br>CD GCc<br>CD GCc AVGBH<br>CD GCc AVGBH<br>CD GCc AVGBH                                                                                                    | unt<br>A3 ETRALUX 1<br>%<br>V<br>ppb<br>ppb<br>ppb<br>ppb<br>ppb<br>ppb<br>ppb                                                                                                    | max                              | nin                    | persistence        | sampling_period start | tine er                                 |                   |
|                                                                                                    | Device: K-A AQI Battery Charge C0 GG: C0 GG: AVG14 C0 GG: AVG14 C0 2 GG:                                                                                                    | AS ETRALUX 1<br>%<br>V<br>SUD<br>SDD<br>SDD<br>SDD                                                                                                    |                                  |                        |                    |                       |                                         | nd_tme            |
| © Brochen Hanner<br>© Brochen Hanner<br>© Green M<br>© States<br>© States | AQI<br>Battery<br>Charge<br>CO GGs<br>CO GGs ANGEH<br>CO GGs ANGEH<br>CO GGs ANGEH<br>CO 2 GGs                                                                                                    | Nii<br>V<br>ppb<br>ppb<br>ppb<br>ppb                                                                                                    |                                  |                        |                    |                       |                                         |                   |
| Sections Sections Sec                                                                                                    | Battery<br>Charge<br>CO GCI<br>CO GCI<br>CO GCI AVGIH<br>CO GCI AVGIH<br>CO2 GCI                                                                                                    | Nu<br>V<br>ppb<br>ppb<br>ppb<br>ppb                                                                                                    |                                  |                        |                    | 1 3500 00-0           | 200 2                                   | 1:19:19           |
| Carteries     Constantial     Constantial                                                                                                    | Charge<br>CD GCI<br>CD GC2 AVG3H<br>CD GC2 AVG3H<br>CD GC2 AVG3H<br>CD2 GC2                                                                                                    | V<br>ppb<br>ppb<br>ppb<br>ppb<br>ppb<br>ppb                                                                                                    |                                  |                        |                    | 1 60 00:0             | 0.00 2                                  | 1.05-10           |
| A fontions<br>A fontions<br>A font                                                                | CO GCI AVGBH<br>CO GCI AVGBH<br>CO GCI AVGBH<br>CO2 GCI                                                                                                    | ppb<br>ppb<br>ppb<br>ppb<br>ppm                                                                                                    |                                  |                        |                    | 1 60.000              | 0.00 2                                  | 2.55.50           |
| A functions<br>A functions<br>A fun                                                                                          | CO GC: AVG H<br>CO GC: AVGH<br>CO GC: AVGH<br>CO2 GC:                                                                                                    | opb<br>opb<br>opn                                                                                                    |                                  |                        |                    | 1 30 00-0             | 0.00 2                                  | 3-60-50           |
| Meanson     Saiste     Saiste     Sais                                                                                                    | CO GCC AVGBH<br>CO2 GCc<br>CO2 GCc                                                                                                    | apb<br>apn                                                                                                    |                                  |                        |                    | 1 200 00.0            | ~~~~~~~~~~~~~~~~~~~~~~~~~~~~~~~~~~~~~~~ | 7.17.10           |
| Consta<br>Survey<br>Survey                                                                                                    | CO2 GCc                                                                                                    | ppo<br>ppm                                                                                                    |                                  |                        |                    | 1 3600 00.0           | 0.00 2                                  | 2-27-37           |
| © sales<br>Texteria<br>■ extraital<br>■ extraital                                                                                           | 002002                                                                                                    | ppm                                                                                                    |                                  |                        |                    | 1 3600 00:0           | 0000 2                                  | 1034.33           |
| Terrer Barrindi<br>Groups Antala<br>Perlin Smacher<br>Perlin Smacher<br>Denne                                                                                                    |                                                                                                    |                                                                                                    |                                  |                        |                    | 1 30 00:0             | 0:00 2                                  | 1:29:29           |
| C Primit Marketina And Baselina<br>Central Safekina<br>Services produces<br>Services produces<br>Services<br>Services produces<br>Services produces<br>Services                                                                                                    | Oporto                                                                                                    | tanta<br>and                                                                                                    | mino M                           | ladrid                 | X                  |                       |                                         |                   |
| Vonentidos<br>2 Vouenos bésicos                                                                                                    |                                                                                                    | -5                                                                                                    | 705                              |                        | Selarti            |                       |                                         |                   |
| Panel del sistema                                                                                                    | Portugal                                                                                                    |                                                                                                    | and the second                   | España                 | Valencia           |                       | 15 3                                    |                   |
| Tarress soluties                                                                                                    | A.                                                                                                    |                                                                                                    | The Party of                     | and the second         |                    | Paima                 |                                         |                   |
| Montor de sistema                                                                                                    | Isboa                                                                                                    | (and a state of the                                                                                                    | A State of                       | 2783                   | in fallow          | 1 4 1                 |                                         |                   |
| KA3 FTRALUX 1 P                                                                                                    | albert .                                                                                                    | - Ander I a                                                                                                    |                                  | 10                     | and the second     |                       |                                         |                   |
| Untralise del monitor del sisteme     KAJ ETRALUX 1                                                                                                    | NOGET TO DO                                                                                                    | Y                                                                                                    | Cércion                          | 1. 0 2                 | Condian (Statistic |                       |                                         |                   |
| Urboles de moltor del sistema<br>Bogano de sistemita<br>Derbane de control del sistema<br>Derbane de control del sistema<br>Derbane de control de control de contr                                                                                                    |                                                                                                    | 1000                                                                                                    |                                  | an and the second      |                    |                       |                                         |                   |
| Chologie da chuala da chuala      KALERALIZA B     KALERALIZA B     KALERALIZA B     KALERALIZA B     KALERALIZA B     KALERALIZA B     KALERALIZA B     KALERALIZA B                                                                                                    |                                                                                                    | regeler Service                                                                                                    |                                  | anna a                 | and the second     |                       |                                         |                   |
| Turbane Manual Matana KAATURAUKA      Bangada Bendinana     KAATURAUKA AATU     Bangada Bendinana     KAATURA KAATURA AATU     Bangada Bendinana     KAATURA KAATURA AATURA                                                                                                    |                                                                                                    | and the second second se | Parmen                           | Marrie Co              | Armet              | Are                   |                                         |                   |
| Underse and invite del tatemp     Charles and annual del tatemp     KALTRALIKAT     B     KALTRALIKAT     B     KALTRALIKAT     B     KALTRALIKAT     Charles     KALTRALIKAT     Charles     KALTRALIKAT     Charles     KALTRALIKAT     Charles     KALTRALIKAT     Charles     KALTRALIKAT     Charles     Charles                                                                                                    | ABUMAN                                                                                                    |                                                                                                    | Malaga                           | to a lot of the second |                    |                       |                                         | il of the         |
| Orbine da Universita di sittere         E KATERNALIX 1         E           Brons de sinderazionia         E KATERNALIX 1         E           Brons de sinderazionia         E KATERNALIX 2         E           Brons de sinderazionia         E KATERNALIX 2         E           Brons de sinderazionia         E KATERNALIX 2         E           Brons de sinderazionia         E KATERNALIX 2         E           Brons de formationa         E KATERNALIX 3         E           Brons de formationa         E KATERNALIX 4         E                                                                                                    | Abudeva<br>Fato                                                                                                    |                                                                                                    |                                  |                        |                    |                       |                                         |                   |
| Orbite de latere         KARTRAUX1         III           Obrado de rologicación         KRATRAUX1         III           Mores de rologicación         KRATRAUX1         III           Mores de rologicación         KRATRAUX1         IIII           Mores de rologicación         KRATRAUX1         IIIIIIIIIIIIIIIIIIIIIIIIIIIIIIIIIIII                                                                                                    | Atulier                                                                                                    |                                                                                                    | 1                                |                        |                    | and the second second |                                         | And Street Street |
| blobies di visuo di sitere blobies di visuo di sitere blobies di visuo di sitere blobies di visuo di sitere blobies di visuo di visuo di                                                                                                    | ADJUNIO<br>Fato                                                                                                    | Gi                                                                                                    | ibraltar                         | Largentage_            |                    | - Alasta              | -                                       | W.E.              |
| Chicke de hundre de la latere Bassa de encloses Response de conformation Response de restrictante Response de restrictante Response de Restrictante Response de Restrictante Response de Restrictante Restrictante Res                                                                                                    | Abudeva                                                                                                    |                                                                                                    | and a state of the second second |                        |                    |                       | 300                                     |                   |

We recommend referring to the "Kunak Manufacturer Configuration Manual" for further details.

#### Milestone Alarms

After installation, the configuration user will see a new set of events in Milestone.

This list contains all the possible events that can be triggered based on the information provided by the sensors and their elements. Thanks to this flexibility, the configuration user can set up an alarm for each event listed.

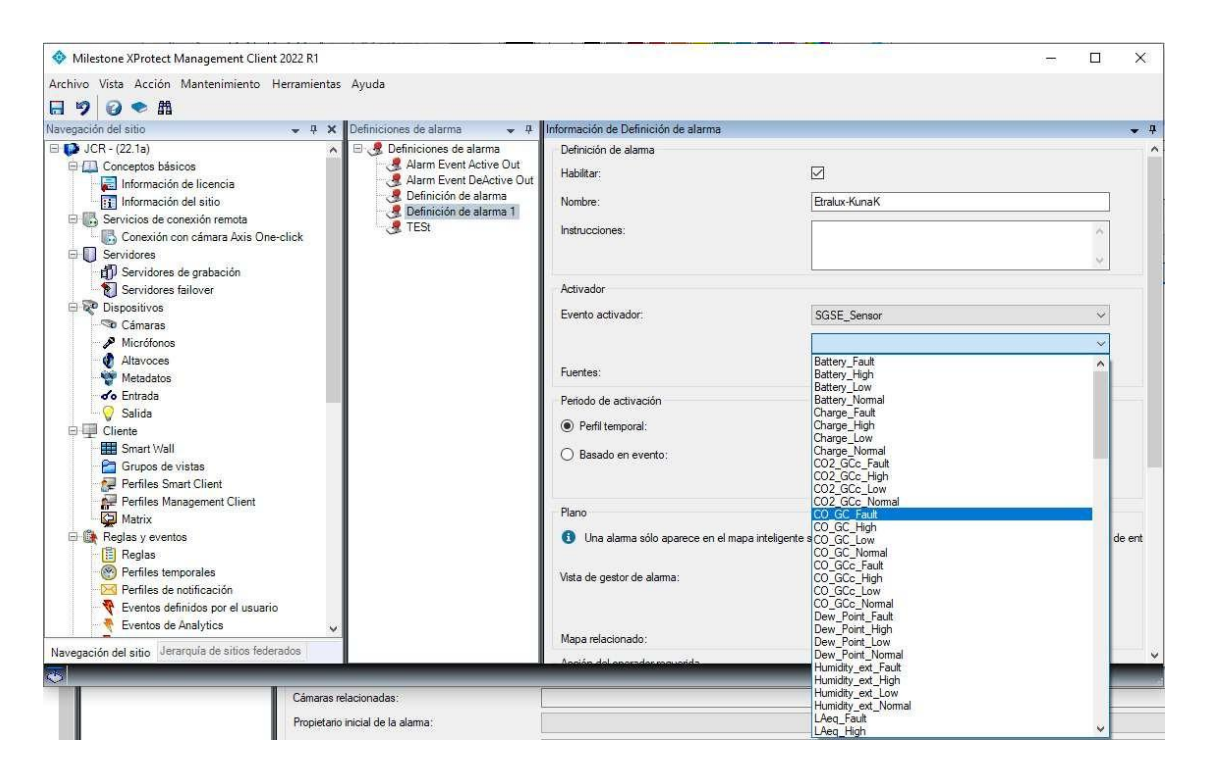

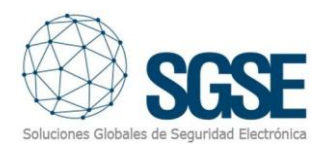

#### Managed Events:

Battery High, Battery Normal, Battery Low, Battery Fault, Charge Normal, Charge High, Charge Low, Charge Fault, CO GC Normal, CO GC High, CO GC Low, CO GC Fault, CO GCc Normal, C O\_GCc\_High,CO\_GCc\_Low,CO\_GCc\_Fault,CO2\_GCc\_Normal,CO2\_GCc\_High,CO2\_GCc\_Low,CO 2 GCc Fault, Humidity ext Normal, Humidity ext High, Humidity ext Low, Humidity ext Fault ,LAeq Normal,LAeq High,LAeq Low,LAeq Fault,NO GC Normal,NO GC High,NO GC Low,N O GC Fault,NO GCc Normal,NO GCc High,NO GCc Low,NO GCc Fault,NO2 GCc Normal,N O2 GCc High,NO2 GCc Low,NO2 GCc Fault,NOx GCc Normal,NOx GCc High,NOx GCc Lo w,NOx\_GCc\_Fault,O3\_GC\_Normal,O3\_GC\_High,O3\_GC\_Low,O3\_GC\_Fault,O3\_GCc\_Normal,O3 GCc High,O3 GCc Low,O3 GCc Fault,PM SFR Normal,PM SFR High,PM SFR Low,PM SFR \_Fault,PM1\_Normal,PM1\_High,PM1\_Low,PM1\_Fault,PM10\_Normal,PM10\_High,PM10\_Low,P M10\_Fault,PM2\_5\_Normal,PM2\_5\_High,PM2\_5\_Low,PM2\_5\_Fault,PM4\_Normal,PM4\_High,P M4\_Low,PM4\_Fault,Pressure\_Normal,Pressure\_High,Pressure\_Low,Pressure\_Fault,Signal\_Nor mal,Signal High,Signal Low,Signal Fault,SO2 GC Normal,SO2 GC High,SO2 GC Low,SO2 G C Fault,SO2 GCc Normal,SO2 GCc High,SO2 GCc Low,SO2 GCc Fault,Temp Normal,Temp High,Temp\_Low,Temp\_Fault,Temp\_ext\_Normal,Temp\_ext\_High,Temp\_ext\_Low,Temp\_ext\_Fa ult,TPC\_Normal,TPC\_High,TPC\_Low,TPC\_Fault,TSP\_Normal,TSP\_High,TSP\_Low,TSP\_Fault,W\_S peed\_AVG\_Normal,W\_Speed\_AVG\_High,W\_Speed\_AVG\_Low,W\_Speed\_AVG\_Fault,W\_Speed MAX Normal,W Speed MAX High,W Speed MAX Low,W Speed MAX Fault,W Vane AV G Normal, W Vane AVG High, W Vane AVG Low, W Vane AVG Fault, Dew Point Normal, Dew Point High, Dew Point Low, Dew Point Fault.

#### **Rules in Milestone**

Additionally, the configuration user can use these events to trigger specific rules:

| 🗟 🦻 🥝 🗢 🏥                                                                                                    | Gestionar regla                                               |                                                                                                    |           |         | ×  |  |     |
|----------------------------------------------------------------------------------------------------|---------------------------------------------------------------|----------------------------------------------------------------------------------------------------|-----------|---------|----|--|-----|
| Navegación del sitio 👻                                                                                                    |                                                               |                                                                                                    |           |         |    |  | - 4 |
| OCR - (22.1a)     Ocnceptos básicos     Información de licencia     Información del sitio                                                                                                    | Nombre:<br>Descripción:<br>Activo:                            | Etralux-KunaK                                                                                                    |           |         |    |  |     |
| Servicios de conexión remota     Servicios de conexión remota     Servidores de grabación     Servidores de grabación     Servidores falover     Servidores falover     Servidores falover     Servidores falover     Servidores falover     Servidores falover     Servidores falover     Servidores Servidores     Servidores Servidores     Servidores Servidores     Servidores Servidores     Servidores Servidores     Servidores Servidores     Servidores Servidores     Servidores Servidores     Servidores Servidores     Servidores Servidores     Servidores Servidores     Servidores Servidores     Servidores     Servidores Servidores     Servidores Servidores     Servidores Servidores     Servidores     Ser    | Seleccionar el 1<br>Realizar un<br>Realizar un<br>Realizar un | Paso 1: tipo de regla<br>to de regla que desea crear<br>acción en una intervalo de tiempo<br>acción en una «hora periódica»                             |           |         |    |  |     |
| Cliente Cliente Cliente Cliente Cliente Cliente Cliente Cliente Cliente Cliente Client Client Client Cliente Cliente | Editar la descri<br>Realizar una ac<br>de disposit            | ión de la regla (haga clic en un elemento subrayado)<br>in en <u>evento</u><br>ros/servidor de grabación/servidor de gestión<br>Cancelar < Anterior Sig | quiente > | Finaliz | ar |  |     |

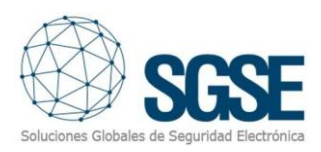

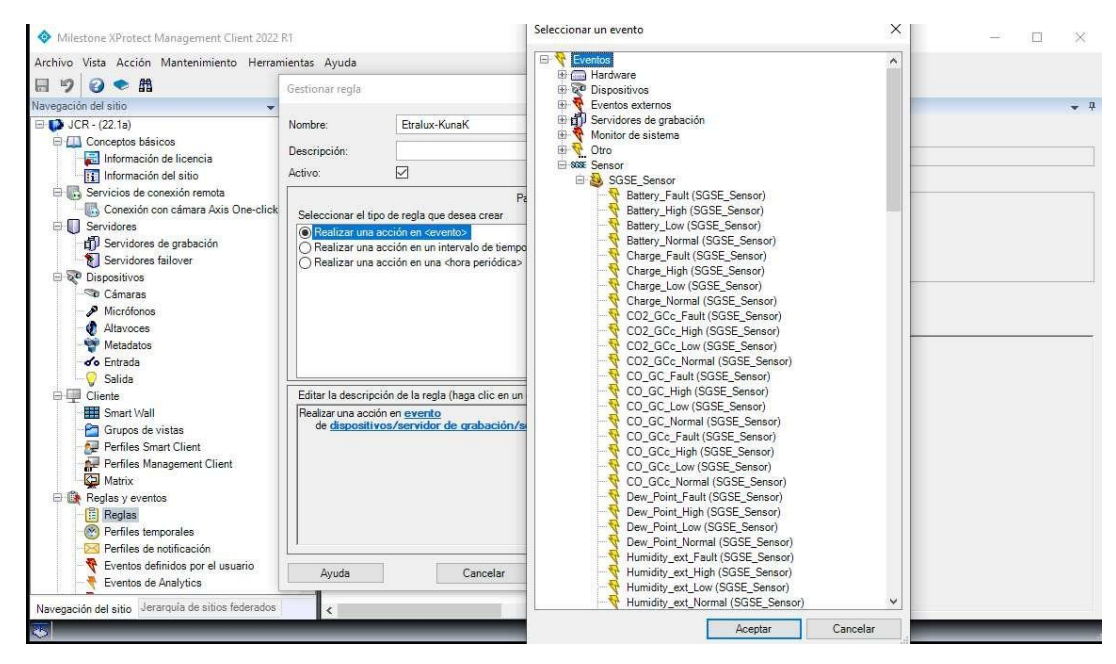

#### From the Run an Action on Event menu, you can select the state of your rule to perform:

Select the device or devices that make up the rule's configuration.

| a 🤊 🕑 🗢 A                          | Gestionar regla  |                                                    | Seleccione Fuentes             |           | 1                    | ×        |
|------------------------------------|------------------|----------------------------------------------------|--------------------------------|-----------|----------------------|----------|
| Vavegación del sítio 👻             |                  |                                                    | Secconcrete                    | 1         |                      |          |
| 🖃 🚺 JCR - (22.1a)                  | Nombre:          | Etralux-KunaK                                      | Fuentes:                       |           | Seleccionado:        |          |
| E Conceptos básicos                | Descripción      |                                                    | Fuentes                        |           | 🚸 K-A3 PORT MALAGA 3 |          |
| Información de licencia            | Activo           |                                                    | Todo CO2_GCc                   |           |                      |          |
| información del sitio              | Active.          |                                                    | Todos los CO2 GCc en K-A3 PORT |           |                      |          |
| Conexión con cámara Axis One-click |                  | Paso 1: tipo de re                                 | Todos los CO2_GCc en K-A3 PORT |           |                      |          |
| Servidores                         | Seleccionar el   | tipo de regla que desea crear                      | Todos los CO2_GCc en K-A3 PORT |           |                      |          |
| Servidores de grabación            | Realizar un      | a acción en «evento»                               | Todos los CO2_GCc en K-A3 PORT | Añadir    | 1                    |          |
| Servidores failover                | O Realizar un    | a acción en una <hora periódica=""></hora>         | K.A3 ETRALIX 1                 | Panduni P | 1                    |          |
| 🖃 ኛ Dispositivos                   |                  |                                                    | K-A3 PORT MALAGA 1             |           |                      |          |
| Cámaras                            |                  |                                                    | - 🚸 K-A3 PORT MALAGA 2         |           |                      |          |
| Micrófonos                         |                  |                                                    | - 🚸 K-A3 PORT MALAGA 3         |           |                      |          |
| 1 Altavoces                        |                  |                                                    | K-A3 PURT MALAGA 4             |           |                      |          |
| Metadatos                          |                  |                                                    |                                |           |                      |          |
| Collida                            |                  |                                                    |                                |           |                      |          |
| Cliente                            | Editar la descri | inción de la reola (hana clic en un elemento subra |                                |           |                      |          |
| Smart Wall                         | Realizar una ac  | ción en CO2 GCc. Normal (SGSE. Sensor)             | -                              |           |                      |          |
| Grupos de vistas                   | de disposi       | tivos/servidor de grabación/servidor de ges        | 4                              |           |                      |          |
| Perfiles Smart Client              |                  |                                                    | < >                            |           |                      |          |
| Perfiles Management Client         |                  |                                                    |                                | J (       |                      |          |
| Matrix                             |                  |                                                    |                                |           | Aceptar              | Cancelar |
| 🕀 🏠 Reglas y eventos               |                  |                                                    |                                |           | 12                   |          |
| Reglas                             |                  |                                                    |                                |           |                      |          |
| Pertiles temporales                |                  |                                                    |                                |           |                      |          |
| Pernies de notificación            | L                |                                                    |                                |           |                      |          |
| T Eventos definidos por el usuario | Ayuda            | Cancelar < Anter                                   | or Siguiente > Finalizar       |           |                      |          |

Continue with the process through the Rule Manager, selecting the actions you deem necessary.

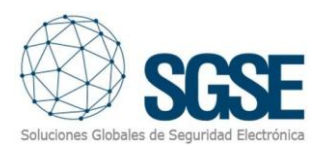

| 19 🛛 🗢 🏦                                             | Gestionar regla   | - 🗆 X                                                                               |   |
|------------------------------------------------------|-------------------|-------------------------------------------------------------------------------------|---|
| ivegación del sitio 👻                                |                   |                                                                                     | - |
| DCR - (22.1a)                                        | Nombre:           | Etralux-KunaK                                                                       |   |
| Conceptos básicos                                    | Descripción:      |                                                                                     |   |
| Información de licencia                              | Activo:           |                                                                                     |   |
| E Servicios de conexión remota                       |                   |                                                                                     |   |
| Conexión con cámara Axis One-clic                    |                   | Paso 3: acciones                                                                    |   |
| 🕀 🔲 Servidores                                       | Seleccionar las   | acciones que deben realizarse                                                       |   |
| Servidores de grabación                              | Detener plug      | -in en <dispositivos></dispositivos>                                                |   |
| Servidores failover                                  | Aplicar nuev      | a configuración en <dispositivos></dispositivos>                                    |   |
| 🕀 😵 Dispositivos                                     | Ajustar Matri     | x a vista <dispositivos></dispositivos>                                             |   |
| - Cámaras                                            | Enviar captu      | ra SNMP                                                                             |   |
| Micrófonos                                           | Becuperar y       | almacenar grabaciones a distancia entre chora de inicio y fino desde cdispositivoso |   |
| Altavoces                                            | Guardar imá       | genes adjuntas                                                                      |   |
| Fotrada                                              | Activar archi     | vo en <archivos></archivos>                                                         |   |
| Salida                                               | <                 | >                                                                                   |   |
| Cliente                                              | Editar la descrip | ción de la regla (haga clic en un elemento subrayado)                               |   |
| Smart Wall                                           | Realizar una acc  | ión en CO2 GCc Nomal (SGSE Sensor)                                                  |   |
| - 🚰 Grupos de vistas                                 | de K-A3 POF       | RT MALAGA 3                                                                         |   |
| - 🛃 Perfiles Smart Client                            |                   |                                                                                     |   |
| Perfiles Management Client                           |                   |                                                                                     |   |
| Matrix                                               |                   |                                                                                     |   |
| Reglas y eventos                                     |                   |                                                                                     |   |
| Heglas                                               |                   |                                                                                     |   |
| Perfiles temporales                                  |                   |                                                                                     |   |
| Permies de notificación                              |                   |                                                                                     |   |
| <ul> <li>Eventos delinidos por el usualio</li> </ul> | Arrivala          | Cancelar Antonior Significate > Eignigate                                           |   |

If you need help configuring your rules, you can consult the help section of the XProtect software by pressing F1.

#### Milestone Smart Client

The plugin also allows us to retrieve the type of sensor configured on the probe monitor, so the icon displayed on the map provides the clearest interpretation of the probe's installation.

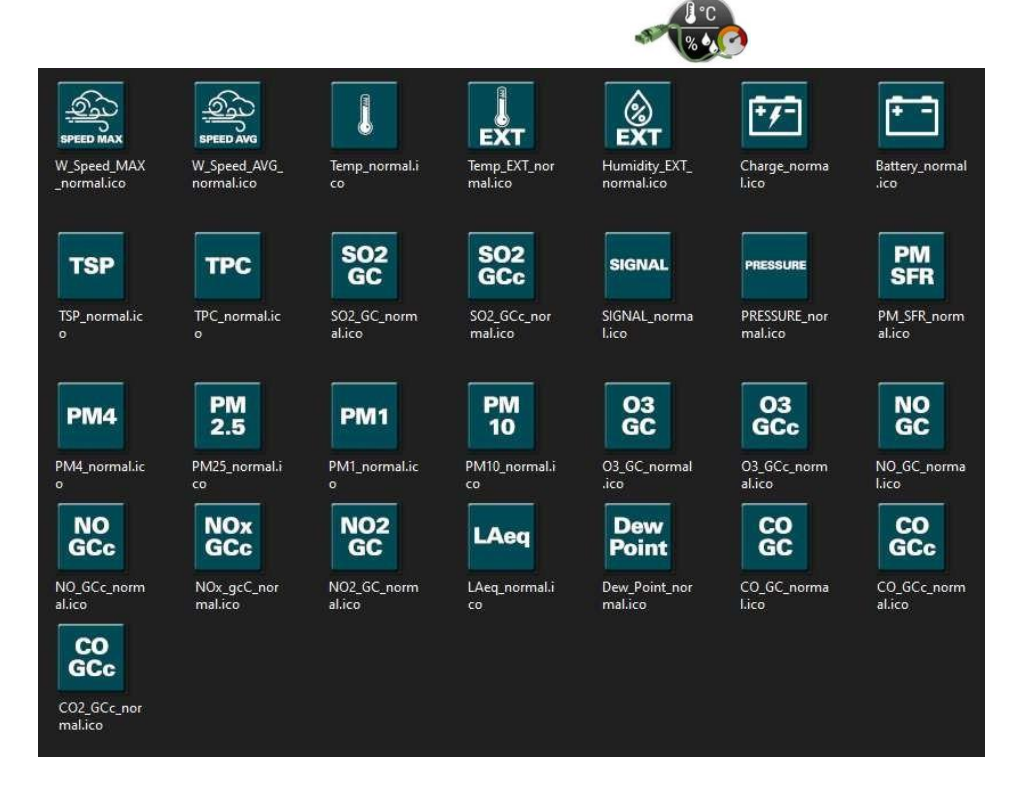

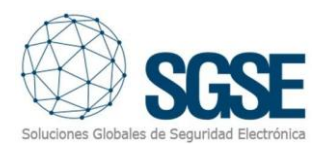

Once created correctly, the configuration user will be able to drag and drop elements (temperature sensor, humidity sensor, pressure sensor, etc.) from a map into Milestone Smart Client:

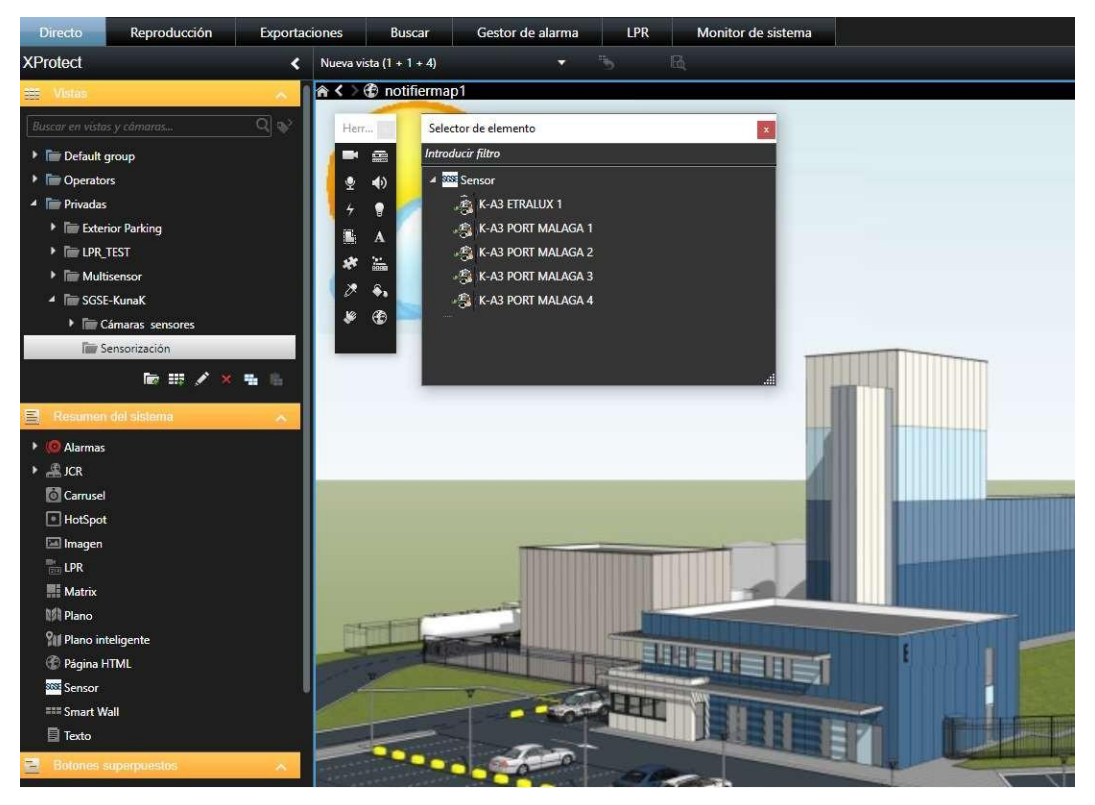

Creation of a visual scenario to control sensor operations.

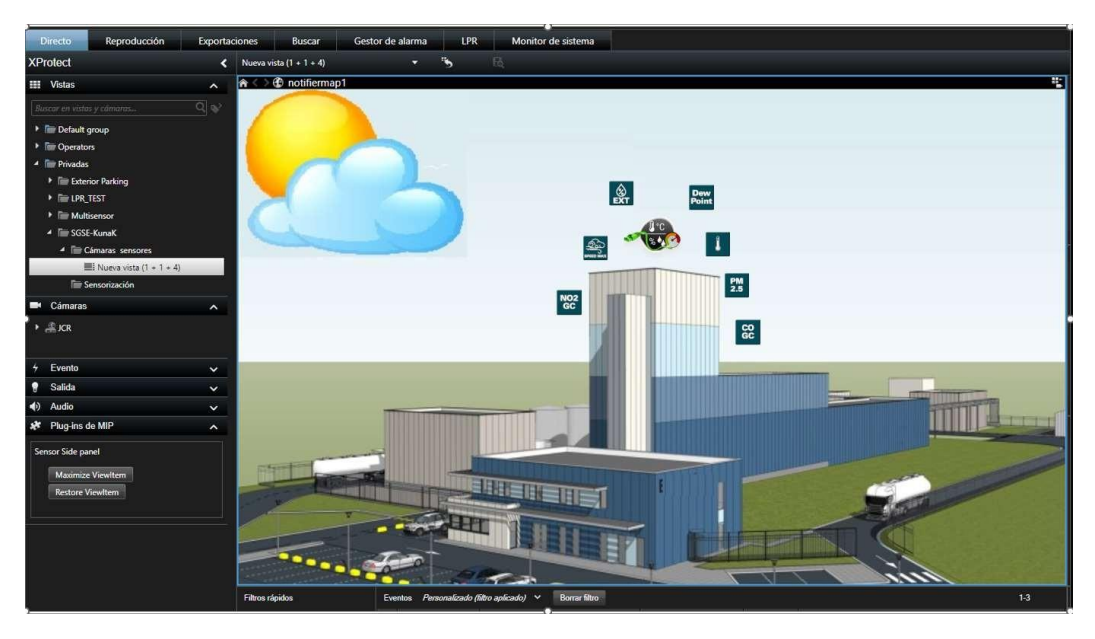

You can always see the values read from the sensor.

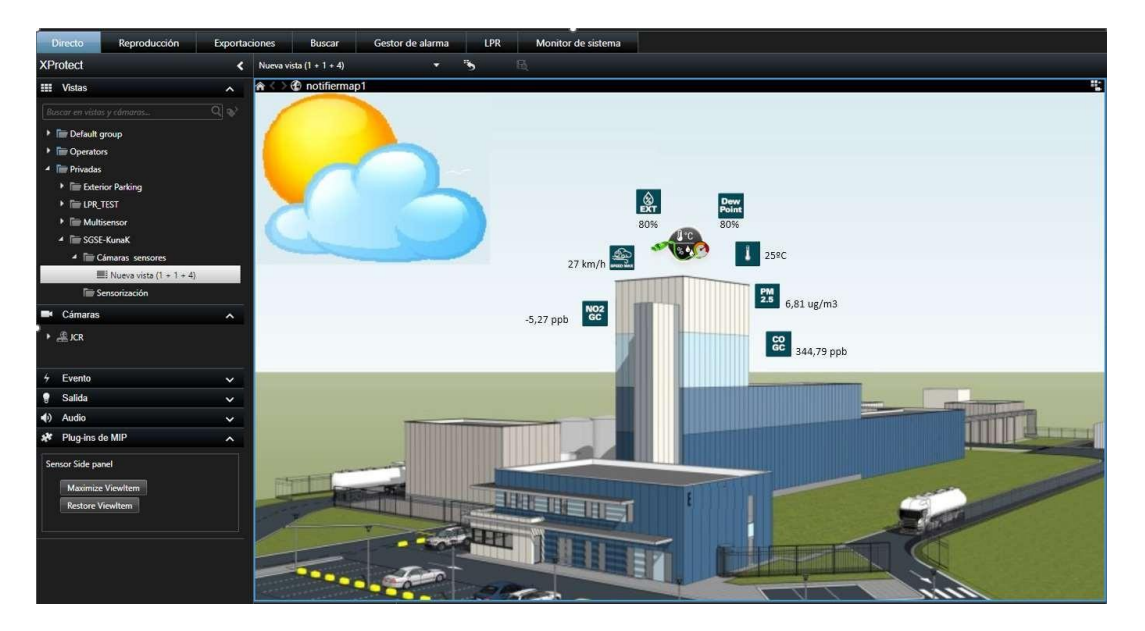

If an alarm is triggered, the operator will see that the source element of the alarm is marked with a flashing red circle:

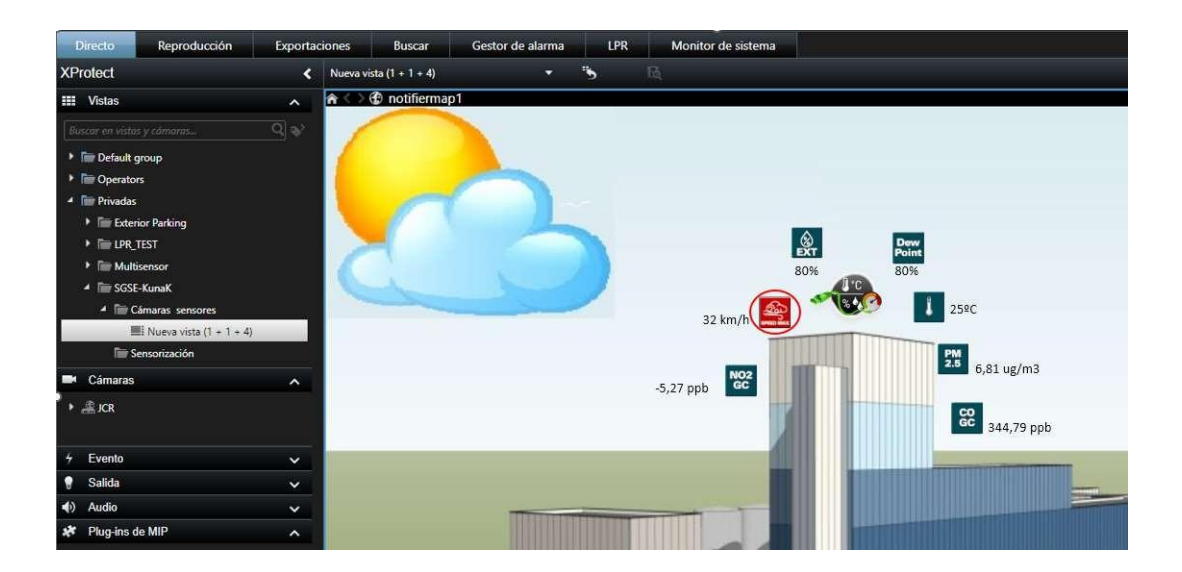

All collected information can be represented graphically, showing everything that is happening.

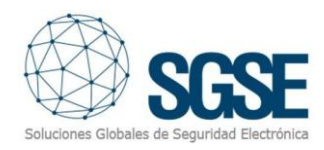

### 6. Troubleshooting

- Plugin does not receive events

Check the network configuration.

To confirm that the problem may be the network, connect to the Kunak cloud from the machine where the Milestone Event Server is running and check if you can access it.

#### - The map in Milestone Smart Client shows crosses instead of the correct icon

Delete the icon and add it again. This happens when an element is deleted in the Milestone Management Client and recreated.

- No alarms

Check in Milestone Management Client that the alarm is linked to the correct event.

- No events or alarms

Check that the username and password are correct in the XProtect Management Configurator, specifically for the Kunak sensors (Plugin) section.

Restart the Milestone Event Server and check the network.

For technical information or assistance, send an email to the following addresses:

#### <u>sat@sgse.eu</u>

Or call the following phone number:

+34 91 0564405

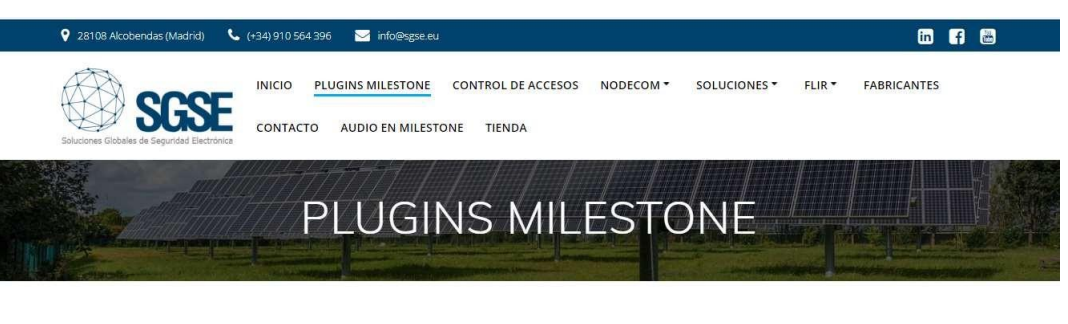

Desarrollamos los plugins de integración en Milestone que necesitas. Echa un vistazo a algunos de nuestros desarrollos alrededor de Milestone.

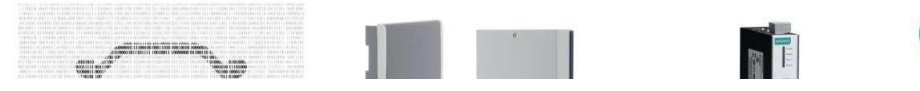